**GCP ENHEDERNE** 

God klinisk forskning 🗸 🗸 🗸

## Vejledning til udfyldelse af 'Authorisation Letter' ved ansøgning om tilknytning af projekt i EudraCT resultatdatabasen

Generelt:

- Download pdf'en her: <u>EudraCt Request March2019.pdf (europa.eu)</u>
- Find din oprindelige EudraCT anmeldelse/Clinical Trial Application (CTA) og kopier information derfra.
- Udfyld felterne (se nedenfor hvordan) og gem pdf'en.
  - a. Felter med røde firkanter rundt om er obligatoriske at udfylde.
  - b. Der må ikke være nogle mellemrum før og efter indtastet information.
  - c. Datoen på brevet må ikke være mere en 30 dage gammelt førend du uploader denne til din anmodning. Alle breve ældre end 30 dage vil blive afvist.
- I step 3, ved ansøgning om tilknytning af projekt (request assignment) vedhæft da den udfyldte pdf.

Udfyld felterne (se billede for punkter):

- 1. Her skrives navnet på den instans/organisation/firma, som anmoder om at få adgang til at rapportere resultater. Fx Aarhus Universitetshospital. Dette kan fx være taget fra B.1.1. i CTA, men må også være forskellig fra CTA.
- 2. Her skrives dags dato. Vær opmærksom på dato formateringen mm/dd/yy.
- 3. Her skrives fornavn, efternavn og e-mail adresse på den person forsøget/forsøgene ønskes tilknyttet til. Denne person skal have oprettet en EMA-konto og være "Result User". E-mail adressen skal være den som er tilknyttet EMA-kontoen!
- 4. Hvis Entity/company name ikke er anført i CTA som 'Name of organisation' (B.1.1), enten pga. navneskift eller fordi der er anført en afdeling i CTA som 'Name of organisation', så vælges her 'Yes' og der anføres den afdeling/Sponsor Organisation som forsøget er anført under i CTA. Hvis Entity/company name er det sammen som anført i CTA som 'Name of organisation', vælges 'No' og der anføres ikke noget i Subsidiary or Department name.

Dvs. hvis ikke der allerede er angivet afdeling under punkt 1, skal her vælges "Yes" og afdeling skal anføres. Fx Onkologisk Afdeling.

- 5. Her anføres 'Name of person to contact' (CTA punkt B.1.2). Det er vigtig at denne står præcis som anført i CTA også selvom der skulle være stavefejl. Kopier derfor navnet fra CTA punkt B.1.2. og mail fra B.1.6. Hvis ikke det er sponsor selv, som udfylder nærværende brev, sørg da for at have dokumentation for, at du har fået lov at ansøge på vegne af sponsor. Dette kunne fx være en mail.
- Her anføres det/de EudraCT numre, du ønsker tildelt til din EMA-konto, så du kan indtaste resultater herfor. Titel og 'Name of organisation' skal være identisk med CTA (A.3. og B.1.1), da det er sådan EMA kontrollere om der må godkendes. Derfor igen: kopier fra CTA. Du må ansøge om max 20 forsøg.

|                                                                                                    |                                                                                                    | <b>G</b><br>Go                                                                                                   | <b>CP ENHEDERN</b><br>od klinisk forskning <b>V V</b>                                                                                                    | E |
|----------------------------------------------------------------------------------------------------|----------------------------------------------------------------------------------------------------|----------------------------------------------------------------------------------------------------|----------------------------------------------------------------------------------------------------|---|
| Skriv navnet på den<br>instans/firma navn der<br>anmoder om<br>tilknytning til forsøget.                                                                                                    | Her sk<br>ikke v<br>den v<br>Vær o                                                                                                    | krives dags dato. D<br>ære mere en 30 da<br>edhæftes i 'reques<br>opmærksom på dat                               | enne blanket må<br>age gammel, førend<br>t assignment' step 3.<br>oformateringen!                                                                                                    |   |
| European Medicines Agency<br>EudraCT Registration team<br>Domenico Scarlattilaan 6<br>HS Amsterdam<br>Zuid<br>1083 HS                                                                                                    | Entity/company name                                                                                                    | Date mm/dd                                                                                                    | νγγγγ                                                                                                    |   |
| Dear EudraCT registration team,<br>Re: EudraCT - Clinical trial assignment request - result related information<br>Sponsor/MAH/Third country data provider name:                                                                 |                                                                                                    |                                                                                                    | Her skrives personen som skal have<br>adgang til forsøget i EudraCT<br>resultatdatabasen.<br>Det er her vigtigt at den e-mail<br>adresse der anføre er den som er<br>knyttet til en EMA-account. | 2 |
| Acting on behalf of the spon-<br>the marketing authorisation h<br>below to the following Eudra                                                                                                    | sor, the addressee of the de<br>holder, I would like to reques<br>CT user:                                                                                                    | cision on a paediatric<br>assignment of the c                                                                    | investigation plan or<br>linical trials listed                                                                                                    |   |
| Name and Surname of Request                                                                                                    | or Rec                                                                                                    | questor's email                                                                                                  |                                                                                                    |   |
| Doos one or more of the Eudra                                                                                                    | CT requests belong to a                                                                                                    |                                                                                                    |                                                                                                    |   |
| subsidiary, Third party provider or department within your Subsidiary or Department<br>organization?                                                                                                    |                                                                                                    |                                                                                                    |                                                                                                    |   |
| ⊖ Yes                                                                                                    |                                                                                                    |                                                                                                    |                                                                                                    |   |
| ⊖ No                                                                                                    |                                                                                                    |                                                                                                    |                                                                                                    |   |
| This assignment will designa<br>result related information. It<br>trials on behalf of the sponso<br>the marketing authorisation h<br>technical guidance on the for<br>submitted in accordance with<br>Regulation (EC) No 1901/20 | te the user as the primary u<br>will enable them to prepare a<br>r, the addressee of the deci<br>tolder in accordance with Co<br>mat of the data fields of res<br>a article 57(2) of Regulation<br>06. | Hvis entity/com<br>'Name of organi<br>CTA, vælg "ja" o<br>Department nar<br>Hvis afdelingen<br>organisation', va | pany name ikke er det samme som<br>isation', pkt. B.1.1 i den oprindelige<br>og anfør denne i 'Subsidiary or<br>me'.<br><i>er</i> registreret i CTA under 'Name of<br>ælg "nej".                 |   |
| Furthermore, this assignmen<br>results prepares and posters                                                                                                    | t will enable the user to assi<br>for each listed trial.                                                                                                    | ign one backup user a                                                                                            | and multiple delegated                                                                                                    |   |
| Yours sincerely,<br>Please type below name, surna<br>details of this form's signatory                                                                                                    | me and contact                                                                                                    | er skrives 'Name of<br>ontact' pkt. B.1.2, s<br>en oprindelige anm<br>egemiddelstyrelser                         | i person to<br>om anført i<br>Jeldelse til<br>n (CTA)                                                                                                    |   |
|                                                                                                    |                                                                                                    |                                                                                                    |                                                                                                    |   |
| EudraCT Number F                                                                                                    | ull title of Trial                                                                                                    |                                                                                                    | Sponsor Name                                                                                                    |   |
|                                                                                                    |                                                                                                    |                                                                                                    |                                                                                                    |   |
|                                                                                                    |                                                                                                    |                                                                                                    | l<br>Her skrives EudraCT nummeret på<br>det eller de forsøg som "requestor"<br>skal have adgang til i EudraCT<br>resultatdatabasen                                                               | , |

Side 2 af 2 GCP-enhedernes vejledning til udfyldelse af Authorisation Letter, Version 2.0 25.06.2021